## **Connecting to Wi-Fi Using Mac**

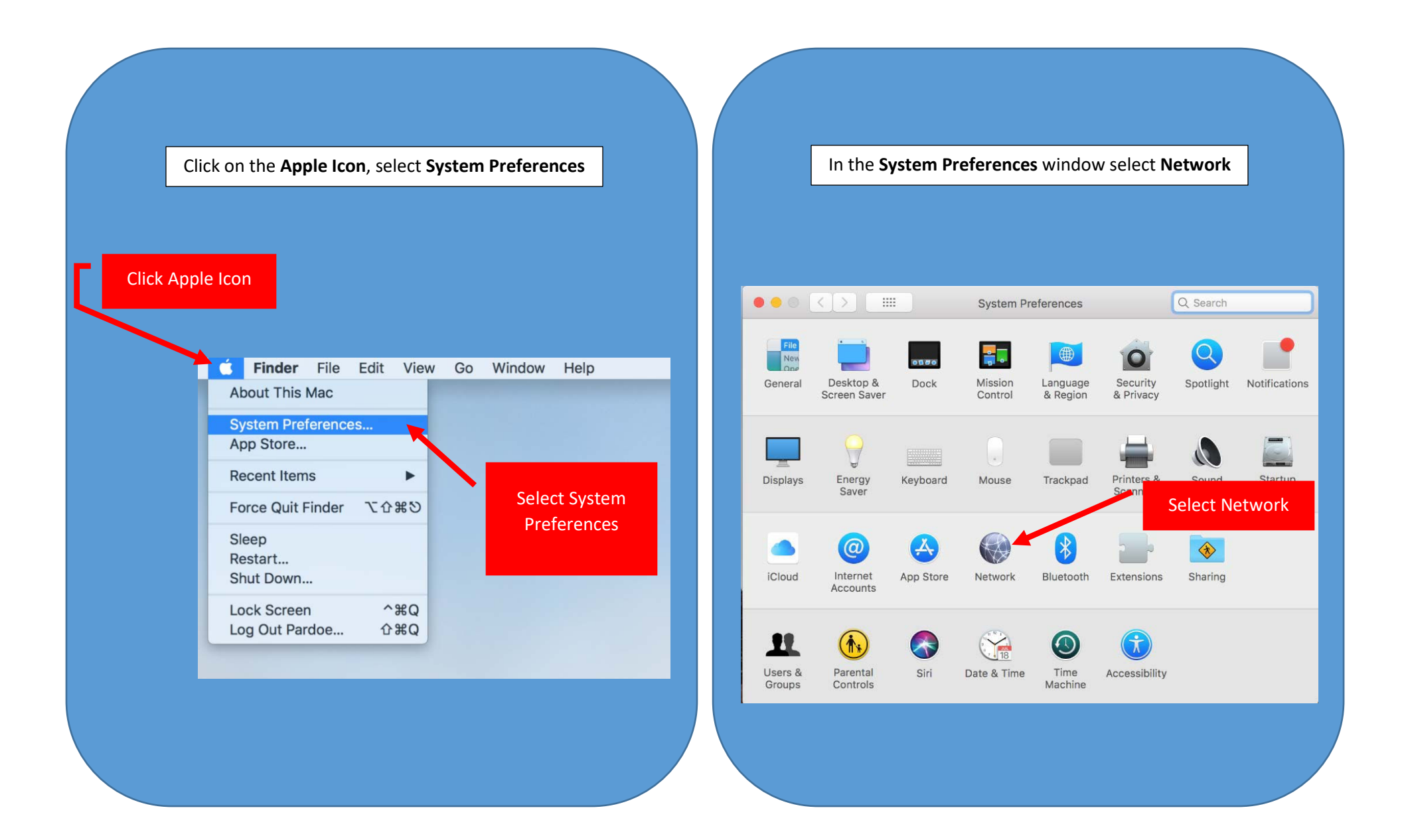

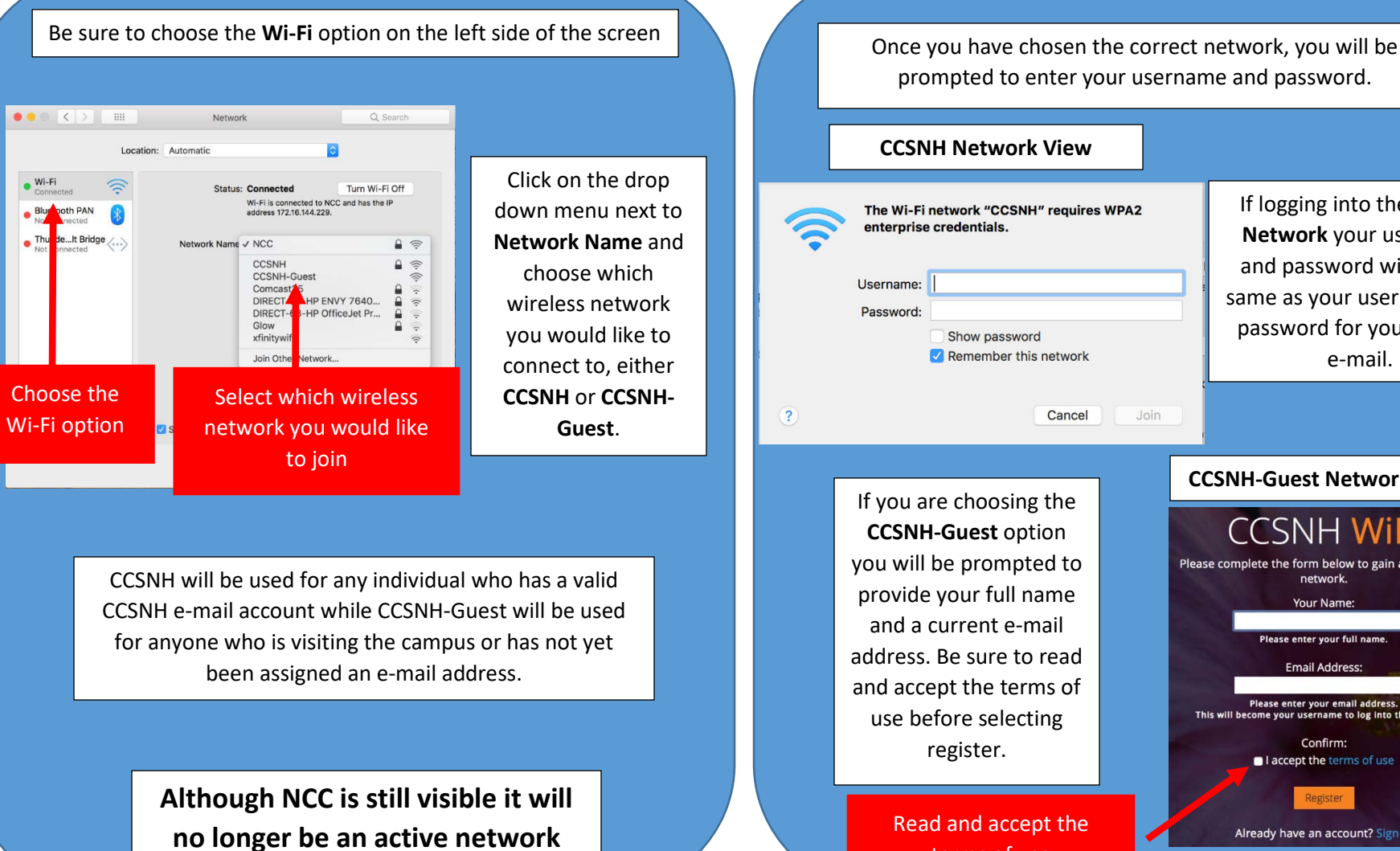

If logging into the CCSNH Network your username and password will be the same as your username and password for your CCSNH e-mail.

terms of use

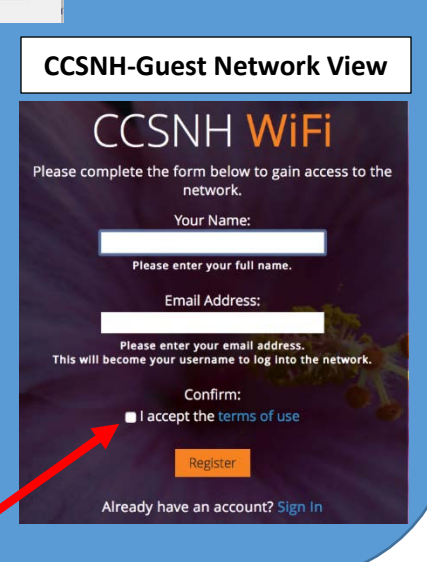

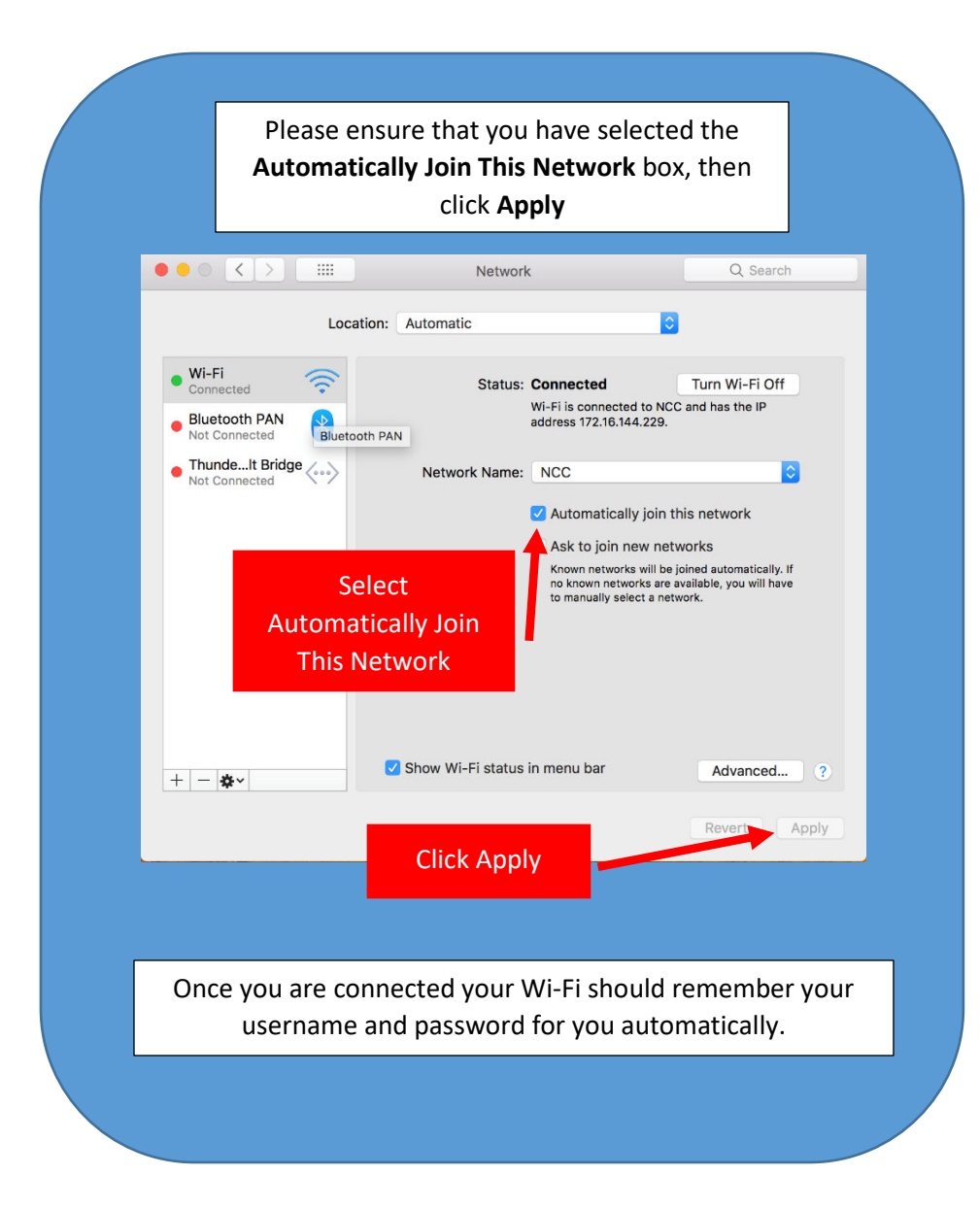